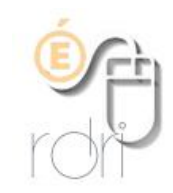

# Placer de la vidéo sur internet

IA du Rhône

Après avoir produit une vidéo, vous trouverez ci-dessous la démarche pour la mettre en ligne.

#### Convertir votre vidéo en .flv

Flv est l'extension de flash vidéo. Elle permet la lecture en téléchargement progressif. <u>Télécharger et installer « Super »</u> (pour Simplified Universal Player Encoder & Renderer)

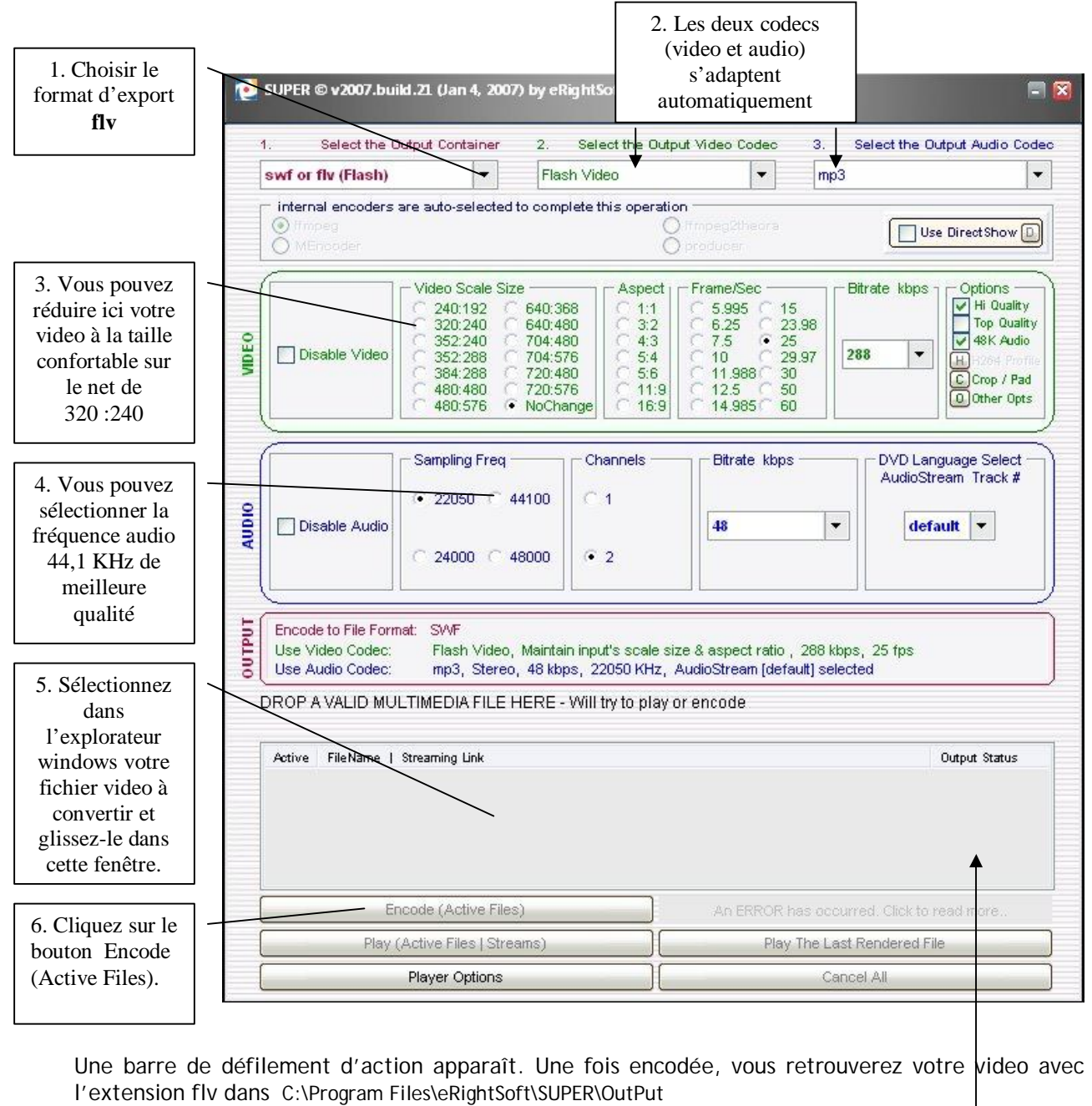

<u>Remarque</u> : Vous pouvez modifier le répertoire de destination en faisant un clic droit dans la zone et Specify the Output Folder.

# **Installer FLVPlayer**

Télécharger <u>FLVPlayer</u> et uploadez le sur votre site distant.

## Création de la page (html)

Si vous souhaitez inclure une vidéo dans une simple page HTML, placer flvplayer.swf et la page dans le même dossier.

Code à inclure dans le body:

<object type="application/x-shockwave-flash" width="320" height="240" data="flvplayer.swf">
contextpace

Modifier bien entendu le nom du fichier « votrefichier.flv » par le votre. <u>Rappel</u> : Ne pas mettre d'URL absolue pour le .flv

### Dans un site sous spip

Spip permet d'utiliser des plugins dont le **lecteur multimédia**. Celui-ci ajoute des lecteurs flash adaptés aux formats .MP3 et .FLV. Son utilisation très simple est bien expliquée ici : <u>http://spip-zone.info/spip.php?article18</u> Succinctement, après avoir installé dans les plugins, le lecteur multimédia, il suffit de :

- uploader la vidéo dans le dossier ecrire/upload de votre site
- écrire un nouvel article
- ajouter un document

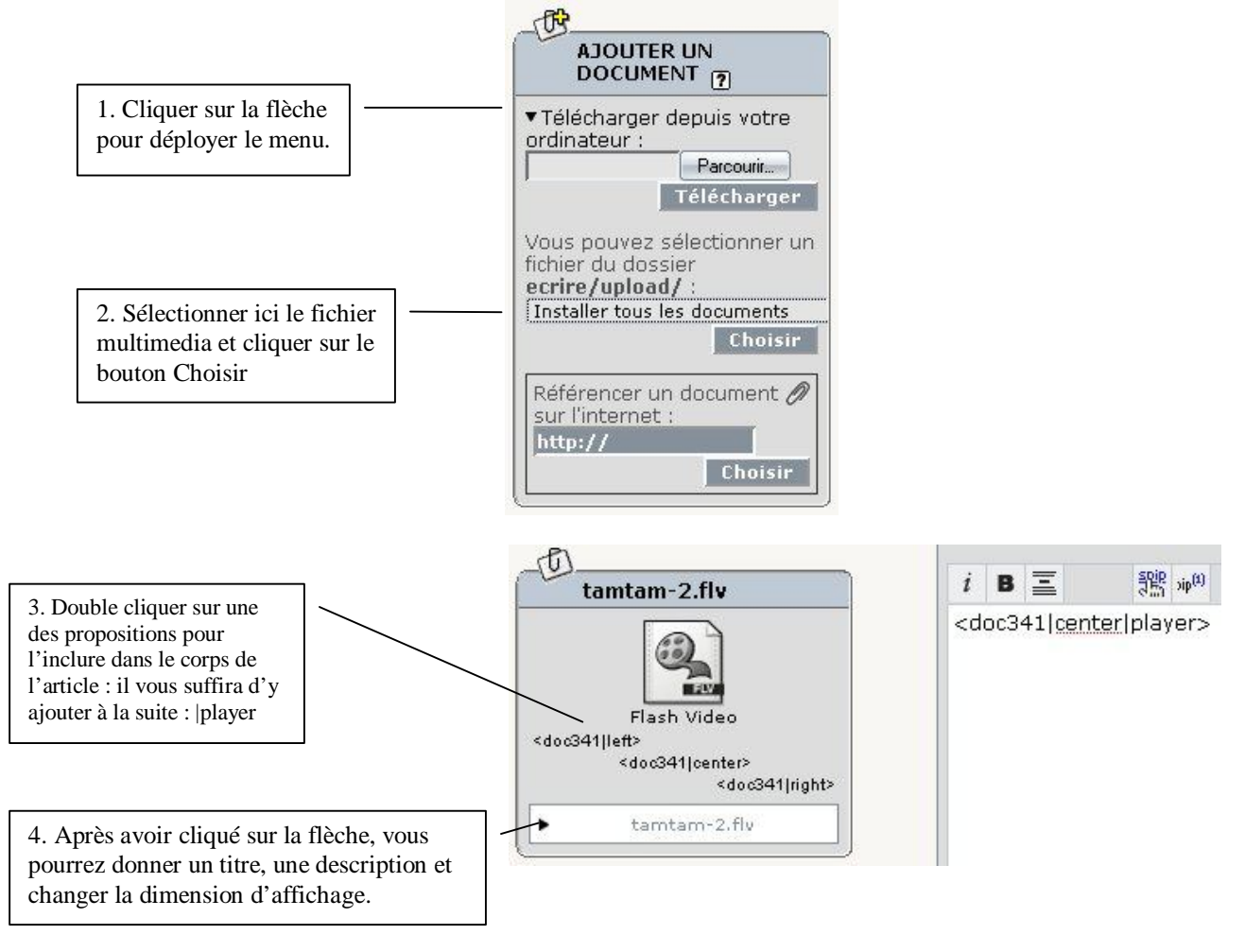